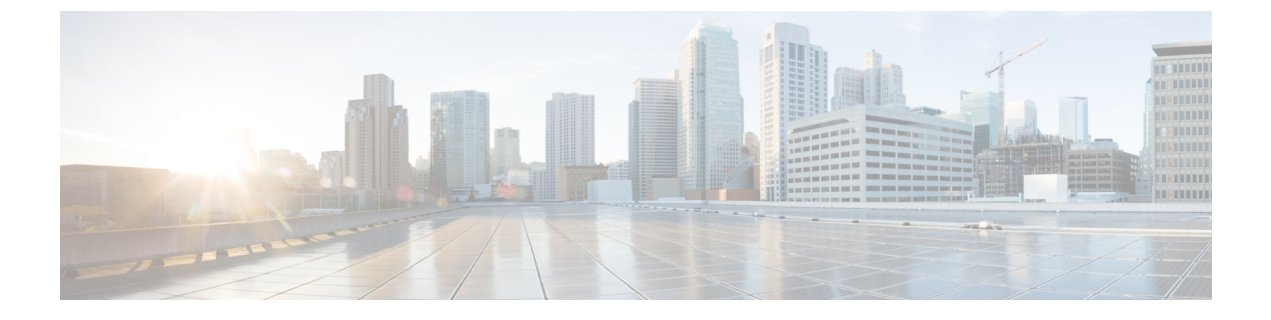

## Cisco IP 電話のカスタマイズ

- •カスタム電話呼出音 (1ページ)
- ・カスタム背景イメージ (1ページ)
- ワイドバンドコーデックのセットアップ (3ページ)
- •未使用時画面のセットアップ(4ページ)
- ・ダイヤルトーンのカスタマイズ (5ページ)

### カスタム電話呼出音

電話機には、「Sunshine」、「Chirp」、「Chirp1」という3つの呼び出し音が付属しており、 これらはハードウェアに内蔵されています。

Cisco Unified Communications Manager には、一連の追加の電話呼出音もデフォルトで付属して おり、これらはパルス符号変調(PCM)ファイルとしてソフトウェアに実装されています。 PCM ファイルは、サイトで使用できる呼出音リスト オプションを記述した XML ファイル (Ringlist-wb.xml) とともに、各 Cisco Unified Communications Manager サーバの TFTP ディレ クトリに配置されています。

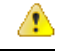

注目 すべてのファイル名で大文字と小文字が区別されます。ファイル名にRinglist-wb.xmlを使用す ると、電話機には変更が適用されません。

詳細については、Cisco Unified Communications Manager release 12.0(1)以降の『Feature Configuration Guide for Cisco Unified Communications Manager』の「Custom Phone Rings and Backgrounds」の章 を参照してください。

# カスタム背景イメージ

Cisco IP 電話の背景画像または壁紙をカスタマイズできます。壁紙のカスタマイズは、企業の ロゴや画像を表示するための一般的な手段であり、多くの組織は電話機を際立たせるためにそ れらを使用しています。 ファームウェアリリース 12.7(1) 以降では、電話機とキー拡張モジュールの両方で壁紙をカス タマイズできます。ただし、電話機に1つの画像、拡張モジュールに1つの画像が必要です。

電話機は壁紙の色を分析し、フォントとアイコンの色を変更して読み取れるようにします。壁 紙が暗い場合、フォントとアイコンは白に変更されます。壁紙が明るい場合、フォントとアイ コンは黒で表示されます。

背景には単色やパターンなどの単純な画像を選択することをお勧めします。コントラストの高い画像は避けてください。

カスタマイズされた壁紙は、次の2つの方法のいずれかで追加します。

- •リストファイルの使用
- 共通の電話プロファイルの使用

ユーザが電話機で利用可能なさまざまな壁紙の中から画像を選択できるようにするには、一覧 ファイルを変更します。しかし、電話機に画像をプッシュする場合は、共通の電話プロファイ ルを作成するか、既存の共通の電話プロファイルを変更します。

どちらの方法を採る場合も、次の点に注意してください。

- ・ 画像は PNG 形式で、フル サイズの画像は次の寸法以内である必要があります。
  - サムネイル画像: 139 ピクセル(幅) × 109 ピクセル(高さ)です。
  - ・Cisco IP 電話 8800 シリーズ: 800×480 ピクセル
  - Cisco IP 電話 8851 および 8861 キー拡張モジュール、デュアル LCD 画面: 320 x 480 ピクセル
  - Cisco IP 電話 8865 キー拡張モジュール、デュアル LCD 画面: 320 x 480 ピクセル
  - Cisco IP 電話 8800 キー拡張モジュール、シングル LCD 画面: 272 x 480 ピクセル
- ・画像、サムネイル、およびリストファイルをTFTPサーバにアップロードします。ディレクトリは、次のとおりです。
  - Cisco IP 電話 8800 シリーズ: デスクトップ/800x480x24
  - Cisco IP 電話 8851 および 8861 キー拡張モジュール(デュアル LCD 画面): デスク トップ/320x480x24
  - Cisco IP 電話 8865 キー拡張モジュール、デュアル LCD 画面: デスクトップ/320x480x24
  - Cisco IP 電話 8800 キー拡張モジュール、シングル LCD 画面: デスクトップ/272x480x24

アップロードが完了したら、TFTP サーバーを再起動します。

・ユーザーが独自の壁紙を選択できないようにする場合は、[電話機の背景画像設定へのエンドユーザーアクセスを有効にする(Enable End User Access to Phone Background Image Setting)]を無効にします。電話プロファイルを保存し、適用します。電話機を再起動して、変更を有効化します。

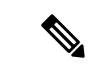

 (注) [共通電話プロファイル (Common Phone Profile)]を使用して、 電話機の背景画像を一括して適用できます。ただし、一括設定で は、[電話機の背景画像設定へのエンドユーザーを有効にする (Enable End User Access to Phone Background Image Setting)]
を無効にする必要があります。背景画像の一括設定の詳細につい ては、「カスタマイズされた壁紙のベストプラクティス Cisco IP 電話 8800シリーズ」の「「共通電話プロファイルの設定」」の章 を参照してください。

壁紙のカスタマイズの詳細については、次のマニュアルを参照してください。

- ・カスタマイズされた壁紙のベストプラクティス Cisco IP 電話 8800シリーズ。
- Cisco Unified Communications Manager リリース 12.0(1) 以降の『Cisco Unified Communications Manager 機能設定ガイド』の「電話のカスタム呼出音と背景」の章。
- 『Cisco IP 電話 8800 シリーズユーザガイド』の「設定」の章。

## ワイドバンド コーデックのセットアップ

デフォルトでは、Cisco IP 電話 に G.722 コーデックが有効化されています。 Cisco Unified Communications Manager が G.722 を使用するように設定されており、通話先が G.722 をサポートしている場合、G.711 の代わりに G.722 コーデックを使用してコールを接続します。

この状態は、ユーザがワイドバンドヘッドセットまたはワイドバンドハンドセットを有効に しているかどうかを問わず発生します。ヘッドセットまたはハンドセットが有効になっている 場合、ユーザはコール中の音声の感度がより高く感じられます。感度が高いことで音声の明瞭 さは増しますが、紙が擦れる音や近くの会話といった、通話先周囲のノイズもより多く聞こえ ます。ワイドバンドヘッドセットまたはハンドセットがない場合でも、G.722の高い感度を煩 わしく感じるユーザもいます。ユーザの中にはG.722の高い感度を好むユーザもいます。

[G.722 および iSAC コーデックのアドバタイズ(Advertise G.722 and iSAC Codec)] サービスパ ラメータは、パラメータが設定されている [Cisco Unified Communications Manager の管理(Cisco Unified Communications Manager Administration)] ウィンドウによって、この Cisco Unified Communications Manager サーバまたは特定の電話機に登録されたすべてのデバイスに対してワ イド バンドがサポートされているかどうかに影響します。

### 手順

ステップ1 すべてのデバイスにワイドバンドのサポートを設定する方法:

a) Cisco Unified Communications Manager の管理で、[システム (System)]>[エンタープライ ズパラメータ (Enterprise Parameters)]を選択します。 b) [G.722 および iSAC コーデックのアドバタイズ (Advertise G.722 and iSAC Codec)]フィー ルドを設定します。

このエンタープライズ パラメータのデフォルト値は Trueです。この Cisco Unified Communications Manager に登録されているすべての Cisco IP 電話 モデルが Cisco Unified Communications Manager に G.722 をアドバタイズすることを意味します。 コールにおいて 通話元および通話先の電話機が機能セットでG.722 をサポートしている場合、Cisco Unified Communications Manager は可能な限りこのコーデックを選択します。

- ステップ2 特定のデバイスにワイドバンドのサポートを設定する方法:
  - a) From Cisco Unified Communications Manager の管理で、[デバイス (Device)]>[電話 (Phone)]を選択します。
  - b) [プロダクト固有の設定 (Product Specific Configuration Layout)]領域の[G.722 および iSAC コーデックのアドバタイズ (Advertise G.722 and iSAC Codec)]パラメータを設定します。

この製品固有のパラメータのデフォルト値には、エンタープライズパラメータで指定され ている値を使用します。電話機ごとにこれを上書きする場合は、[有効(Enabled)]または [無効(Disabled)]を選択します。

### 未使用時画面のセット アップ

電話機のスクリーンに表示されるアイドル表示(テキストのみ。テキストファイルのサイズは 1 MB 以下)を指定できます。アイドル表示は XML サービスです。このサービスは、指定さ れた期間にわたって電話機がアイドル(未使用)状態にあり、機能メニューが開いていない場 合に、電話機によって呼び出されます。

アイドル表示の作成および表示方法の詳細については、次のURLで『Creating Idle URL Graphics on Cisco IP 電話』を参照してください。

http://www.cisco.com/en/US/products/sw/voicesw/ps556/products\_tech\_note09186a00801c0764.shtml

また、次の情報については、ご使用の Cisco Unified Communications Manager リリースのマニュ アルを参照してください。

- •アイドル表示 XML サービスの URL の指定
  - •1 台の電話機に指定する場合: Cisco Unified Communications Manager の管理ページの [電話の設定(Phone configuration)]ウィンドウにある[アイドル(Idle)]フィールド。
  - 複数の電話機に同時に指定する場合:[エンタープライズパラメータ設定(Enterprise Parameters Configuration)]ウィンドウにある[URL アイドル(URL Idle)]フィール ド、または一括管理ツール(BAT)の[アイドル(Idle)]フィールド
- ・アイドル表示 XML サービスを起動するまでの電話機の未使用時間の指定

- •1 台の電話機に指定する場合: Cisco Unified Communications Manager の管理ページの [電話の設定(Phone configuration)]ウィンドウにある[アイドルタイマー(Idle Timer)] フィールド。
- 複数の電話機に同時に指定する場合:[エンタープライズパラメータ設定(Enterprise Parameters Configuration)]ウィンドウにある[URL アイドル時間(URL Idle Time)] フィールド、または一括管理ツール(BAT)の[アイドルタイマー(Idle Timer)] フィールド

#### 手順

- ステップ1 Cisco Unified Communications Manager Administration で、[デバイス(Device)]>[電話(Phone)] を選択します。
- ステップ2 [アイドル(Idle)]フィールドに、未使用時画面 XML サービスの URL を入力します。
- ステップ3 [アイドルタイマー(Idle Timer)] フィールドに、未使用時画面 XML サービスを表示するまで アイドル状態の電話機が待機する時間を入力します。
- ステップ4 保存を選択します。

# ダイヤル トーンのカスタマイズ

内部コールと外部コールで異なるダイヤルトーンが鳴るように電話機をセットアップできます。 必要に応じて、3つのダイヤルトーンのオプションから選択できます。

- •[デフォルト(Default)]: 内部コールと外部コールに異なるダイヤルトーンを使用します。
- [内部 (Inside)]: 内部用のダイヤル トーンをすべてのコールに使用します。
- •[外部(Outside)]:外部用のダイヤルトーンをすべてのコールに使用します。

[常に使用するダイヤル トーン (Always Use Dial Tone)]は、Cisco Unified Communications Manager の必須フィールドです。

#### 手順

- ステップ1 [Cisco Unified CM の管理(Cisco Unified Communications Manager Administration)]で、[システム(System)]>[サービスパラメータ(Service Parameters)]を選択します。
- ステップ2 該当するサーバを選択します。
- ステップ3 サービスとして [Cisco CallManager] を選択します。
- ステップ4 [クラスタ全体のパラメータ (Clusterwide Parameters)]ペインまでスクロールします。
- ステップ5 [常に使用するダイヤルトーン (Always Use Dial Tone)]を次のいずれかに設定します。

I

- 外側
- 内側
- •デフォルト

ステップ6 保存を選択します。

ステップ7 電話機を再起動します。

翻訳について

このドキュメントは、米国シスコ発行ドキュメントの参考和訳です。リンク情報につきましては 、日本語版掲載時点で、英語版にアップデートがあり、リンク先のページが移動/変更されている 場合がありますことをご了承ください。あくまでも参考和訳となりますので、正式な内容につい ては米国サイトのドキュメントを参照ください。